## วิธีการเข้าตรวจสอบผลการเรียนของนักศึกษาระดับบัณฑิตศึกษา มหาวิทยาลัยราชภัฏอุบลราชธานี

### การตรวจสอบผลการเรียนของนักศึกษาระดับบัณฑิตศึกษา

#### 1. เข้าเว็บไซต์ www.graduate.ubru.ac.th

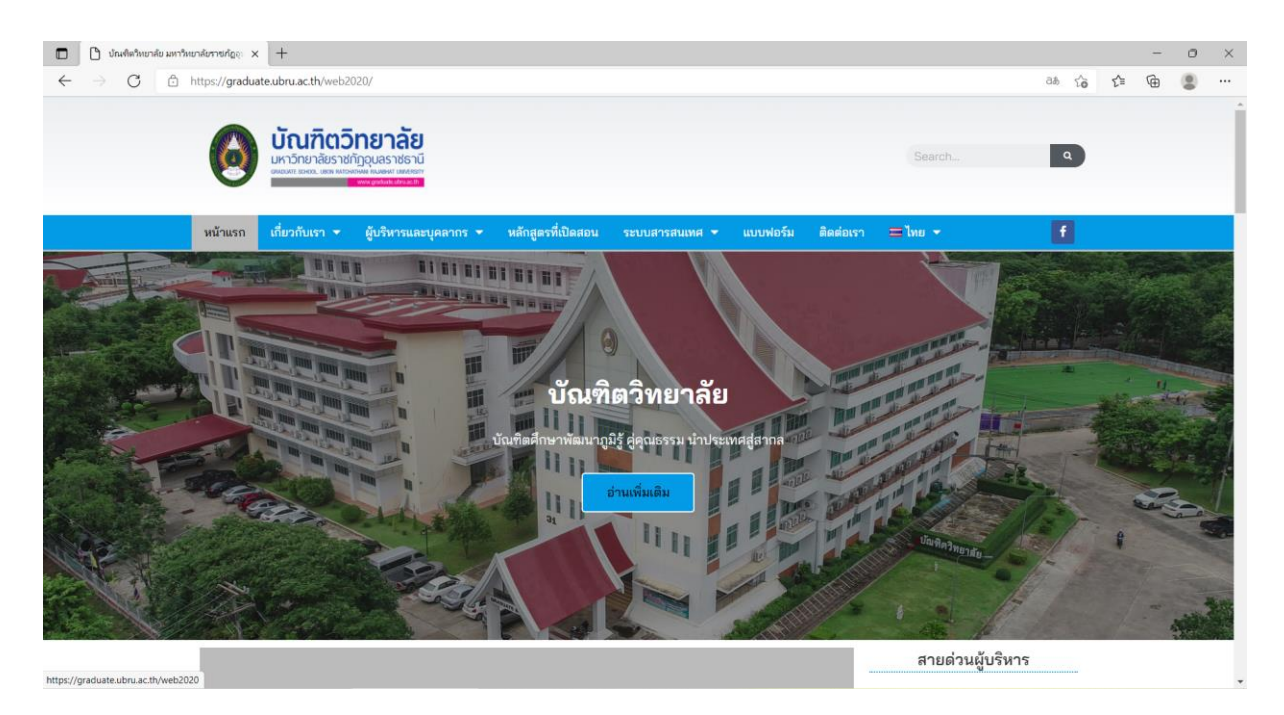

## 2. คลิก ระบบสารสนเทศ และคลิก ระบบจัดการชั้นเรียนบัณฑิตศึกษา (UBRU-CMS)

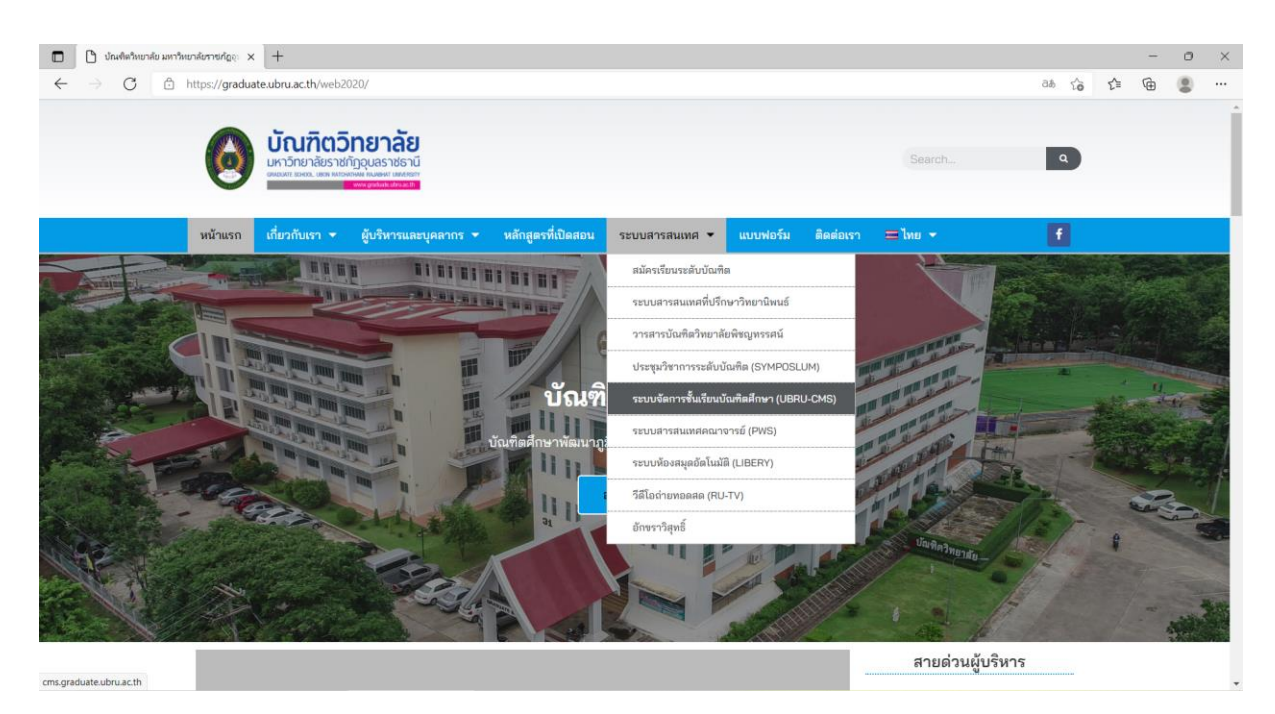

# 3. คลิก เข้าสู่ระบบ

https://cms-graduate.ubru.ac.th/log

| - 0 ×          |                                                                          |    |    |    |   |  |  |  |
|----------------|--------------------------------------------------------------------------|----|----|----|---|--|--|--|
| < → C 🗈        | https://cms-graduate.ubru.acth                                           | аљ | τô | £≞ | œ |  |  |  |
|                | GUBRU©2018   คันข้อมูล   <b>เข้าสู่ระบบ</b>                              |    |    |    |   |  |  |  |
| IP: 10.31.0.35 | ระบบสนับสนุนการจัดการเรียนการสอนระดับบัณฑิตศึกษา กรุณาเลือกเมนูงานด้านบน |    |    |    |   |  |  |  |
|                | ) มัณฑ์ตวิทยาลัย : Tel. 045-352097. Email : info.gra@ubru.ac.thj         |    |    |    |   |  |  |  |
|                | ระบบจัดการขึ้นเรียน:Classroom Management Syst                            | em |    |    |   |  |  |  |
|                |                                                                          |    |    |    |   |  |  |  |
|                |                                                                          |    |    |    |   |  |  |  |
|                |                                                                          |    |    |    |   |  |  |  |
|                |                                                                          |    |    |    |   |  |  |  |
|                |                                                                          |    |    |    |   |  |  |  |
|                |                                                                          |    |    |    |   |  |  |  |
|                |                                                                          |    |    |    |   |  |  |  |
|                |                                                                          |    |    |    |   |  |  |  |
|                |                                                                          |    |    |    |   |  |  |  |
|                |                                                                          |    |    |    |   |  |  |  |

 กรอกรหัสประจำตัว คือ รหัสประจำตัวนักศึกษา กรอกรหัสผ่าน คือ รหัสประจำตัวประชาชน 13 หลัก กรอกตัวเลข i-robot ตามที่ปรากฏ แล้วคลิกเข้าสู่ระบบ

| 🗖   🗋 บัณฑิตรัพยาลัย มหารัพยาลัยราชเก่ญง 🗙 🎦 GUBRU-2018 🛛 🗙 + |                               |                   |     | ×  |
|---------------------------------------------------------------|-------------------------------|-------------------|-----|----|
| ← C                                                           | P                             | A <sup>®</sup> S₀ | ć @ |    |
| GUBRU©2018     ดับข้อมด     เข้าส่ระบบ                        |                               |                   |     | Q  |
|                                                               |                               |                   |     | +  |
|                                                               |                               |                   |     |    |
| 🔶 เขาสูระบบ                                                   | 1                             |                   |     |    |
| รหัสประจำตัว : 65951920101                                    |                               |                   |     | -  |
| รหัสผ่าน :                                                    |                               |                   |     | a  |
| i-robot : 8227                                                | 1                             |                   |     | •  |
|                                                               | J                             |                   |     | +  |
| เข้าสระบบ เริ่มไหม่                                           |                               |                   |     |    |
|                                                               |                               |                   |     |    |
|                                                               |                               |                   |     |    |
| บัณฑิตวิทยาลัย : Tel. 045-352097. Email : info.gra@ubru.ac.th |                               |                   |     |    |
|                                                               |                               |                   |     |    |
|                                                               | ระบบจัดการขึ้นเรียน:Classroom |                   |     |    |
|                                                               |                               |                   |     |    |
|                                                               |                               |                   |     |    |
|                                                               |                               |                   |     |    |
|                                                               |                               |                   |     |    |
|                                                               |                               |                   |     |    |
|                                                               |                               |                   |     | •  |
|                                                               |                               |                   |     | 62 |

# 5. คลิก ข้อมูลการเรียน แล้วคลิกผลการเรียน

| $\leftrightarrow$ $\rightarrow$ C $rac{}$ cms-graduate.ubru.ac.th/std_profile.aspx |                                                     | 🖻 🚖 🗖 🌲 🗄 |
|------------------------------------------------------------------------------------|-----------------------------------------------------|-----------|
| GUBRU©2018     คันข้อมูด                                                           | ข้อมูดการเรียน     มัญปีผู้ใช้                      |           |
| ข้อมูลประวัติบักศึกษา<br>เ≽                                                        | ตารางเรียน<br>ผลการเรียน<br>พิมพ์ในข่าระเงินค่าเทอม |           |
|                                                                                    |                                                     |           |
|                                                                                    |                                                     |           |
|                                                                                    |                                                     |           |
|                                                                                    |                                                     |           |
|                                                                                    |                                                     |           |